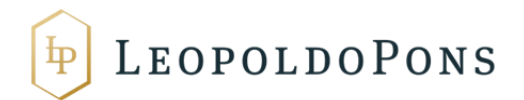

## COMUNICACIÓN DE FACTURAS RECTIFICATIVAS A LA AGENCIA TRIBUTARIA

1- Entrar en el enlace siguiente: https://www.agenciatributaria.gob.es/AEAT.sede/procedimientoini/G416.shtml

En primer lugar (y previamente a la comunicación del propio modelo de rectificativas), le daremos al trámite *"Aportar documentación complementaria"* 

| Archivo Editar Ver Historial Marcadores Herramientas Ayuda                                                                                                    | Report of the second second seco |                                                                                         |
|----------------------------------------------------------------------------------------------------|----------------------------------------------------------------------------------------------------|-----------------------------------------------------------------------------------------|
| 🔀 Modelo 952 × 🕂 X Sede Electrónica - Agencia × +                                                                                                    |                                                                                                    |                                                                                         |
| A https://www.agenciatributaria.gob.es/AEAT.sede/procedimientoini/G416.shtml                                                                                                    | V Cl Socgle                                                                                                    | ▶ ☆ 自 ♣ 侖 ☰                                                                             |
| 🔀 Master Auditoria 🖪 Bankia Empresas k Kutxabank - Particulares 😘 Empresas - BANCO SA 🌚 Unicaja 🚸 GlobalCaja - Empresas 🖄 Santander Empresas 📓 "la Ca                                                                                                    | ixa"   Particulares 📴 CatalunyaCaixa, hipot 😲 BARCLAYS. Un Banco                                                                                                    | 📕 BBVA net cash                                                                         |
| Agencia Tributaria Seede <u>Electrónica</u>                                                                                                    | Castellar                                                                                                    | .o Català Galego Valencià English<br>Fecha y hora oficial<br>Mapa Web Ayuda             |
| Sede Electrónica Inicio > Procedimientos, Servicios y Trámites (Información y Registro) > Impuestos y Tasas > IVA > IVA. Comunicación de la modificación de la b                                                                                                    | ase imponible en supuestos de concurso y por crédito incobrable                                                                                                    |                                                                                         |
| Procedimiento<br>Procedimiento<br>Pr | y por crédito incobrable                                                                                                    |                                                                                         |
| > Trámites                                                                                                    | Tipos de acceso                                                                                                    |                                                                                         |
| ▶ Presentación del modelo                                                                                                    | Con certificado electronico<br>c I ( v PIX EM Cl@ve PIN (antiguo PIN24)<br>* Con otros sistemas de ider                                                                                                    | de identificación o DNI electronico<br>i)<br>ntificación                                |
| Consultance  Consultance  Con                                                                                                    |                                                                                                    |                                                                                         |
| Accesibilidad Fecha y hora oficial<br>Aciso de segurifical Mapa web<br>Aciso legal Avuda<br>Aciso legal Avuda<br>Aciso legal Aciso legal A                                                                                                    |                                                                                                    | Q Castellano<br>Gataja<br>Gatego<br>Viencia<br>E5 Q • • • • • • • • • • • • • • • • • • |

En segundo lugar, se abrirá una ventana emergente, donde tenéis que pinchar en "con certificado electrónico de identificación o DNI electrónico"

| <complex-block>A determine - Agend - N C A gender - Agend - N A determine - Agend - Agend</complex-block>                                                                                                    | Archivo Editar Ver Higtorial Marcadores Herramientas Ayuda                                                                                             | Construction of the owner of the owner of the owner of the owner of the owner of the owner owner |                                                                                            |                                                                               |
|----------------------------------------------------------------------------------------------------|----------------------------------------------------------------------------------------------------|----------------------------------------------------------------------------------------------------|--------------------------------------------------------------------------------------------|-------------------------------------------------------------------------------|
| A hypothymac agronic hybrid register (A.K.) and and an and and and and and and and                                                                                                    | 🔏 Sede Electrónica - Agencia × +                                                                                                    |                                                                                                    |                                                                                            |                                                                               |
| <form><form><form></form></form></form>                                                                                                    | A https://www.agenciatributaria.gob.es/AEAT.sede/procedimientoini/G416.shtml                                                                           |                                                                                                    | ∀ C <sup>e</sup> Soogle                                                                    | ▶ ☆ 自 ♣ 侖 ☰                                                                   |
| <complex-block>          Control         Control         &lt;</complex-block>                                                                                                    | 🚺 Master Auditoria 🖪 Bankia Empresas k Kutxabank - Particulares 🔓 Empresas - BANCO SA 🤤                                                                | Unicaja 😻 GlobalCaja - Empresas 🛃 Santander Empresas 🔣 "la Caixa"   Particulares 🧧                                                                                                    | 🛛 CatalunyaCaixa, hipot 💓 BARCLAYS. Un Banco                                               | o 🔲 BBVA net cash »                                                           |
| <page-header><section-header></section-header></page-header>                                                                                                    | Agencia Tributaria Sede Electrónic                                                                                                    | an Ime                                                                                                    | Castellar                                                                                  | no Català Galego Valencià English 📥<br>Fecha y hora oficial<br>Mapa Web Ayuda |
| <section-header>Productions<br/>Productions<br/>Prod</section-header> | Sede Electrónica Inicio > Procedimientos, Servicios y Trámites (Información y Registro) > Impu                                                         | iestos y Tasas -> IVA -> IVA. Comunicación de la modificación de la base imponible en suj                                                                                                    | puestos de concurso y por crédito incobrable                                               |                                                                               |
| • Furning • Promotion • Promotion<                                                                                                    | Procedimiento<br>IVA. Comunicación de la modificación de la base i                                                                                     | mponible en supuestos de concurso y por crédi                                                                                                    | to incobrable                                                                              |                                                                               |
| Consistential of the declaration of environmentation of the spectral of the spectral of the                                                                                                    | Trámites     Presentación     Presentación del modelo 📓 c1@v e1202100                                                                                  |                                                                                                    | Tipos de acceso<br>Con certificado electrónico<br>c I@v e IZIZER Cl@ve PIN (antiguo PIN24) | de identificación o DNI electrónico<br>H)                                     |
|                                                                                                    | Consultas     Copia Electrónica                                                                                                    | Presentación del modelo<br>Seleccione el tipo de acceso                                                                                                    | Tep Con otros sistemas de ider                                                             | nmcacion<br>E                                                                 |
| Ficha  Accesibilidad Accesibilidad Acce                                                                                                    | <ul> <li>Aportar documentación complementaria</li></ul>                                                                                                | Certar                                                                                                    |                                                                                            |                                                                               |
| Accessibilidad         Fecha y hora oticial         Q         Castellano           Axiso de seguridad         Mapa web         Buscar         Català           Axiso legal         Ayuda         Buscar         Català                                                                                                    | ) Ficha                                                                                                    |                                                                                                    |                                                                                            |                                                                               |
| https://www.lagnotatibutais.gbs.etw/wt/PAM/-M922/index.al                                                                                                    | Accesabilidad Fecha y hora oficial<br>Actos de seguridad Mapa web<br>Actos (legal Acuda<br>http://www.lagenciatributaria.gob.eci/wcIPAMW-M552/mder.aul |                                                                                                    |                                                                                            | Q Castellano<br>Buscar Galego<br>Valencià                                     |

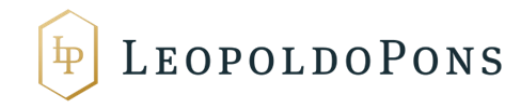

A continuación, se abrirá una ventana de Java para que seleccionéis el certificado correspondiente (En vuestro caso el de la sociedad).

| Archivo Editar Ver Historial Marcadores Herramiențas Ayuda                                                                                                    | The second second secon |                                                                                                    |                                                                                   |
|----------------------------------------------------------------------------------------------------|----------------------------------------------------------------------------------------------------|----------------------------------------------------------------------------------------------------|-----------------------------------------------------------------------------------|
| A https://www.agenciatributaria.gob.es/AEAT.sede/procedimientoini/G416.shtml     Master Auditoria      Bankia Empresas      K Kutxabank - Particulares      S Empresas - B/ | NCO SA 😡 Unicaja 🌵 GlobalCaja - Empresas 🔼 Santander Empresas 🔣 "la Caixa"   Particulares                                                                                                    | 🔍 🗙 🛛 🗸 Google                                                                                                    | P ☆ 自 ♣ ♠ ≡<br>Banco■BBVA net cash »                                              |
| Agencia Tributaria Sede                                                                                                    | Electrónica<br>botos los vitamises on Time                                                                                                    | Cas                                                                                                    | stellano Català Galego Valencià English<br>Fecha y hora oficial<br>Mapa Web Ayuda |
| Sede Electrónica Inicio » Procedimientos, Servicios y Trámites (Información y Re<br>Procedimiento                                                                           | gistro) → Impuestos y Tasas → IVA → IVA. Comunicación de la modificación de la base imponible en s<br>Petición de identificación de usuario                                                                                                    | supuestos de concurso y por crédito incobrable                                                                                                    | e                                                                                 |
|                                                                                                    | "agencinitationagob.es (343)     Organización: "AdBNCIA ESTATAL DE ADMINISTRACIÓN TRIBUTARIA"     Emisdo bajo: "AC Camefirma S.A."      Elja un certificado para presentarlo como identificación:     NOMBRE     Detalles del certificado seleccionado:                                                                                                    | DI GDIE     Die accesso     de accesso     de | fairco de identificación o DNI electrónico<br>1924/1)<br>Le identificación        |
| Ficha     Fecha y hora oficial     Accessibilidad     Fecha y hora oficial     Mana waith                                                                                   |                                                                                                    |                                                                                                    | Q Castellano                                                                      |
| Adoo legal Auda<br>Adoo legal Auda<br>https://www.lagenciatributaria.gob.es/wcl/PAMW-M952/index.sul                                                                         |                                                                                                    |                                                                                                    | Buscar Galego<br>Valencià<br>ES <b>?</b> ~ <b>P i 4</b> 30/2/2014                 |

Nos aparecerá la siguiente ventana, en la que rellenaremos los datos y uno a uno iremos adjuntando:

-Facturas Rectificativas

-Justificante de Burofax enviado con la factura rectificativa a la empresa o a la Administración Concursal

| Archivo Editar Xer Historial Marcadores Herramientas Ayuda                                                                                                    |                                    | 2 L                                     |                                   | x  |
|----------------------------------------------------------------------------------------------------|------------------------------------|-----------------------------------------|-----------------------------------|----|
| X Modelo 552 × X Registro Telemático - Ata × +                                                                                                    |                                    |                                         |                                   |    |
| 🕐 🖨 https://www.l.agenciatributaria.gob.es/U/invinvoc/es.aet.dit.adu.regd.formuGen.AcciTramites.G4161 🗸 🖒 😨 - Google                                                                                                    | ዖ ☆                                | ė +                                     | A                                 | ≡  |
| [ Master Auditoria 🖪 Bankia Empresas 🗼 Kutxabank - Particulares 😘 Empresas - BANCO SA 🚭 Unicaja 🚸 GlobalCaja - Empresas 🔁 Santander Empresas 🔣 "la Caixa"   Particulares 📴 CatalunyaCaixa, hipot 👾 BARCLAYS. Un Banco 🔳 | BBVA net cash                      |                                         |                                   | ~  |
| Agencia Tributaria Sede <u>Electrónica</u>                                                                                                    | <u>italà Galego</u><br>Desconectar | <u>Valencià</u><br>Fecha v h<br>Mapa We | English<br>ora oficial<br>b Avuda |    |
| Registro Telemático                                                                                                    |                                    |                                         |                                   |    |
| = El asterísco * indica que es imprescindible completar este dalo                                                                                                    |                                    |                                         |                                   |    |
| Generative de la solucitad     Z. Hima y envio de la solucitad     S. Recibio de presentacion     Construction                                                                                                    |                                    |                                         |                                   |    |
| Trântie: C4151-952. Aportar documentación complementaria<br>Procedimiento: C415-IVA. Comunicación de la modificación de la base imponible en supuestos de concurso y por crédito incobrable.<br>Asunto:                 |                                    |                                         |                                   |    |
| Tipo de presentación                                                                                                    |                                    |                                         |                                   | 11 |
| MeEn nomine propio     Orden providentiación de traceos                                                                                                    |                                    |                                         |                                   | -  |
| Datos del interesado<br>NII: Laconomia<br>Nombre / Razón Social:                                                                                                    |                                    |                                         |                                   |    |
| Documentación que se anexa                                                                                                    |                                    |                                         |                                   |    |
| Tipo de Documento Descripción Abladititichess Asuda @                                                                                                    |                                    |                                         |                                   |    |
| Presentar                                                                                                    |                                    |                                         |                                   |    |
|                                                                                                    |                                    | W3C                                     | WAI-AA                            | đ  |
| © A E A T. Departamento de Inform                                                                                                    | natica Tributari:                  | a                                       | HEAG 1.0                          | 1  |
| Accesibilidad Desconectar                                                                                                    | <u> </u>                           |                                         |                                   |    |
| Akis de seguridad i Fecha y hora oficial                                                                                                    | Busca                              |                                         |                                   |    |
|                                                                                                    | ? - 12                             |                                         | Galego<br>15:59<br>30/12/201      | 4  |

(Cada vez que adjuntemos un archivo rellenaremos la descripción que vamos a quererle dar, le daremos a añadir fichero, se nos abrirá una ventana como la siguiente donde daremos a examinar, seleccionaremos el archivo y presionaremos enviar consulta) ¡¡Siempre poner primero la descripción, pues no dejar hacerlo con posterioridad a haber subido el fichero!!

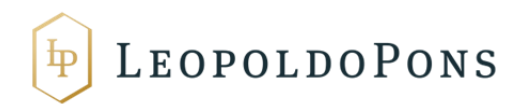

| Editar Ver Historial Marcadores Herramientas Ayuda                                                                                                    |                                                    |
|----------------------------------------------------------------------------------------------------|----------------------------------------------------|
| odelo 952 × 📈 Registro Telemático - Alta × 🛽 reglamento del iva - Googl × 🕇 +                                                                                                    |                                                    |
| y Anexar ficheros - Mozilla Firefox                                                                                                    |                                                    |
| https://www1.agenciatributaria.gob.es/L/inwinvoc/es.aeat.dit.adu.adht.infra.AduImpFicherosCICs?coleccion=ADHALY1100065536                                                                                                    |                                                    |
| \nexar fichero                                                                                                    |                                                    |
| Avisos                                                                                                    |                                                    |
| <ul> <li>» Seleccione el archivo que desea utilizary pulse Enviar consulta'</li> <li>» El tamaño del archivo no debe superari los 64 Mb.</li> <li>» La petición puede tardar un tiempo. Portavor, espere a que acabe.</li> </ul> |                                                    |
|                                                                                                    |                                                    |
| Nombre Fichero Examinar No se ha seleccionado ningún r                                                                                                    | archivo. Enviar consulta                           |
|                                                                                                    |                                                    |
|                                                                                                    |                                                    |
|                                                                                                    | © A.E.A.T. Departamento de Informática Tributaria. |
|                                                                                                    |                                                    |
|                                                                                                    |                                                    |
|                                                                                                    |                                                    |
|                                                                                                    |                                                    |
|                                                                                                    |                                                    |
|                                                                                                    |                                                    |
|                                                                                                    |                                                    |
|                                                                                                    |                                                    |
|                                                                                                    |                                                    |
| gal Mapa web                                                                                                    |                                                    |
|                                                                                                    | ES 🕐 - 🍽 🔒 🔒 🕺                                     |

Conforme vayamos adjuntando los archivos nos irá apareciendo un listado como el siguiente:

| Archivo Editar Ver Historial Marcadores Herramientas Ayuda                                                                                                    | Contraction of the local division of the local division of the loc | and the second second            | _                                        |                           | 6                            | 2 -                                       | 0 <b>X</b>                     | 8 |
|----------------------------------------------------------------------------------------------------|----------------------------------------------------------------------------------------------------|----------------------------------|------------------------------------------|---------------------------|------------------------------|-------------------------------------------|--------------------------------|---|
| 💦 Modelo 952 × 🎉 Registro Telemático - Alta × 😢 reglame                                                                                                    | ento del iva - Googl × +                                                                                                    |                                  |                                          |                           |                              |                                           |                                |   |
| ( Anttps://www1.agenciatributaria.gob.es/L/inwinvoc/es.aeat.dit.adu.regd.formuGen.Re                                                                                                    | egFormGenGraba                                                                                                    |                                  | V C 🛿 V Google                           |                           | ዖ ☆                          | ≜ ₽                                       | <b>^</b> =                     | = |
| 💽 Master Auditoria 🖪 Bankia Empresas 🗼 Kutxabank - Particulares °S Empresas - BANCO                                                                                                    | 0 SA 🚱 Unicaja 🚸 GlobalCaja - Empresas                                                                                                    | 🕙 Santander Empresas 🈿 "la Caixa | "   Particulares 🔀 CatalunyaCaixa, hipot | 💓 BARCLAYS. Un Banco      | BBVA net cash                |                                           |                                | ~ |
| Agencia Tributaria Sede Elec                                                                                                    | ctrónica<br>os trámites on line                                                                                                    |                                  |                                          | <u>Castellano</u>         | Català Galego<br>Desconectar | <u>Valencià</u><br>Fecha y ho<br>Mapa Web | English<br>ra oficial<br>Avuda | - |
| Registro Telemático                                                                                                    |                                                                                                    |                                  |                                          |                           |                              |                                           |                                |   |
| = El asterisco * indica que es Imprescindible competetar este dato  4. Generación de la solicitud 2. Firma y envio de la solicitud 3. Rocibo de presentación Datos de drámite Trámite C418-19-562. Apotar documentación complementaria Procedimiento: C415-104. Comunicación de la modificación de la base imponible en sup Asunto Tipo de presentación @ En nombre corpoip | n<br>puestos de concurso y por crédito incobrable.                                                                                                    |                                  |                                          |                           |                              |                                           |                                |   |
| ©En representación de tercaros Datos de la tercarado Nombre / Ración Social: Services e se censos Documentación que se anexa                                                                                                    |                                                                                                    |                                  |                                          |                           |                              |                                           |                                |   |
| . Nombre del archivo Descripcion                                                                                                    | <u>Tipo</u> <u>Tamaño (E</u>                                                                                                    | <u>ytes)</u>                     | Huella electrónica (SHA-1)               | Eliminar                  | Añadi                        | r parte                                   |                                |   |
| 1 000000034926536.pdf 000000034926536 PDF 20                                                                                                    | 0 - Otros Documentos 76939                                                                                                    | C2E1FD666                        | 13920350A96D70FCBA6C6C84719A289          | Eliminar 🛙                | Incluir ot                   | a parte 🖪                                 |                                |   |
| Tipo de Documento Descripción<br>200 - Otros documentos •                                                                                                    |                                                                                                    | Añadir fichero                   | Ayuda 🗷                                  |                           |                              |                                           |                                |   |
|                                                                                                    |                                                                                                    | Presentar                        |                                          |                           |                              |                                           |                                |   |
|                                                                                                    |                                                                                                    |                                  |                                          | ©AEAT. Departamento de li | nformática Tributaria        | W3C N                                     | WAI-AA<br>CAG 1.0              |   |
| 🚱 🚨 🔚 🚞 🖳 🕹 🔽 🛛                                                                                                    |                                                                                                    |                                  |                                          | ES                        | 2 - 🖻                        | <b>i</b> 🖢 3                              | 16:04<br>0/12/2014             |   |

Una vez completado y subidos todos los archivos le daremos a presentar (En la parte inferior central de la ventana) y nos aparecerá la siguiente ventana:

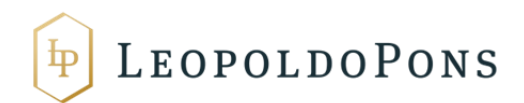

| <u>A</u> rchivo <u>E</u> ditar <u>V</u> er Hi                                    | storial <u>M</u> arcadores Herra                 | amientas Ayuda                                                               | And in case of the local division of the   | and the second second              |                                                      |                                                                             | ×                         |
|----------------------------------------------------------------------------------|--------------------------------------------------|------------------------------------------------------------------------------|--------------------------------------------|------------------------------------|------------------------------------------------------|-----------------------------------------------------------------------------|---------------------------|
| 💦 Modelo 952                                                                     | × 📐 Regist                                       | tro Telemático - Firm 🗙 🚷 reglamento del i                                   | va - Googl × +                             |                                    |                                                      |                                                                             |                           |
| A https://wwwl.a                                                                 | genciatributaria.gob.es/L/in                     | winvoc/es.aeat.dit.adu.regd.formuGen.RegFormG                                | enAcc                                      |                                    | V C Soogle                                           | 🔎 습 🖡 🏠                                                                     | ≡                         |
| 🚯 Master Auditoria 🚯 I                                                           | Bankia Empresas k Kutxab                         | oank - Particulares 🏻 S Empresas - BANCO SA 🔇                                | 🕽 Unicaja 🚸 GlobalCaja - Empresas 💑 Santan | der Empresas 😿 "la Caixa"   Partic | :ulares 💽 CatalunyaCaixa, hipot 😲 BARCLAYS. Un Banco | 📕 BBVA net cash                                                             | »                         |
| GOMERNO<br>DE ESPAÑA                                                             | Agencia 🛛                                        | Tributaria Sede <u>Electrónic</u><br>Todos los vámites                       | a ine                                      |                                    | Caste                                                | Ilano Català Galego Valencià En<br>Eecha y hora o<br>Desconectar Mapa Web A | olish<br>oficial<br>Ayuda |
| Registro Telemático                                                              | <b>b</b>                                         |                                                                              |                                            |                                    |                                                      |                                                                             |                           |
| 1. Generación de la soli                                                         | icitud 💙 2. Firma y envio de                     | la solicitud 3. Recibo de presentación                                       |                                            |                                    |                                                      |                                                                             |                           |
| Datos del trámite                                                                |                                                  | al este alta da                                                              |                                            |                                    |                                                      |                                                                             |                           |
| Procedimiento: G4161 - 952. A<br>Procedimiento: G416 - I<br>Asunto: 952. APORTAR | vA. Comunicación de la mo<br>DOCUMENTACIÓN COMPL | piementaria<br>odificación de la base imponible en supuestos d<br>.EMENTARIA | e concurso y por crédito incobrable.       |                                    |                                                      |                                                                             |                           |
| Datos del interesado                                                             |                                                  |                                                                              |                                            |                                    |                                                      |                                                                             |                           |
| NIF: Nombre / Razón Social:                                                      |                                                  | <b></b>                                                                      |                                            |                                    |                                                      |                                                                             |                           |
|                                                                                  |                                                  |                                                                              |                                            |                                    |                                                      |                                                                             |                           |
| Relación de Ficheros Ar                                                          | nexados                                          |                                                                              |                                            |                                    |                                                      |                                                                             |                           |
| . Nom                                                                            | bre del archivo                                  | Descripción                                                                  | Tipo                                       | Tamaño (Bytes)                     | Huella electrónica (SHA-1                            | 1                                                                           |                           |
| 1 00000                                                                          | 0034926536.pdf                                   | 00000034926536 PDF                                                           | 200 - Otros Documentos                     | 76939                              | C2E1FD66613920350A96D70FCBA6C                        | 6C84719A289                                                                 |                           |
|                                                                                  |                                                  |                                                                              |                                            |                                    |                                                      | Ficheros Anexa                                                              | 1005                      |
|                                                                                  |                                                  |                                                                              | Volver                                     | ar y Enviar                        |                                                      |                                                                             |                           |
|                                                                                  |                                                  |                                                                              |                                            |                                    | © A.E.A.T. Departamento                              | o de Informática Tributaria.                                                | I-AA<br>G 1.0             |
| Accesibilidad                                                                    |                                                  |                                                                              |                                            |                                    |                                                      | Q Castel                                                                    | llano                     |
| Aviso de seguridad                                                               |                                                  |                                                                              |                                            |                                    |                                                      | Buscar Ca                                                                   | atalà                     |
| Aviso legal                                                                      |                                                  |                                                                              |                                            |                                    |                                                      | Ga Ga                                                                       | alego                     |
| ·                                                                                |                                                  |                                                                              |                                            |                                    |                                                      | Vista móvil Vale                                                            | encià                     |
|                                                                                  |                                                  |                                                                              |                                            |                                    |                                                      |                                                                             | glish                     |
| 🚯 📓 🚺                                                                            |                                                  | 🥹 🔯 🔼                                                                        |                                            |                                    |                                                      | ES 🕐 - 🏲 🔒 🕼 30/12/2                                                        | 4<br>2014                 |

Presionamos "Firmar y enviar" y nos aparecerá una nueva ventana emergente de Java en la que debemos presionar "Firmar", cuando lo permita.

**¡¡IMPORTANTE!!** Una vez realizado correctamente, aparecerá una ventana de confirmación, de la que debes descargar el justificante de presentación. Para ello, en la parte inferior izquierda deberás presionar "Ver justificante en versión imprimible (PDF)", y se te abrirá un PDF similar al siguiente, del que deberás anotar lo resaltado en amarillo **"Número de asiento registral":** 

| 🔁 Just. cont. req. IVA 1 | T 2014.pdf - Adobe Reader                    |                    |
|--------------------------|----------------------------------------------|--------------------|
| Archivo Edición Ve       | r Ventana Ayuda                              | ×                  |
| 🔁 🤤 🗎 🗧                  | ▶ 🖂 🔹 🖡 1 / 2 📄 78,9% 💌 📄 🐺 👻 Herram         | nientas Comentario |
| 0                        | Agencia Tributaria<br>Recibo de presentación | Pagina 1           |
|                          | Datos del asiento registral                  |                    |
|                          | Numero de asiento registral: RGE209025382014 |                    |
|                          | Fecha: 14-10-2014                            |                    |
|                          | Hora: 10:35:17                               |                    |
|                          | Via de Entrada: Internet                     |                    |
|                          | Datos del trámite                            |                    |

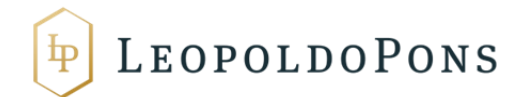

2- Una vez realizado el paso anterior, y anotado el **"Número de asiento registral",** Volvemos a acceder a: <u>https://www.agenciatributaria.gob.es/AEAT.sede/procedimientoini/G416.shtml</u>

Una vez dentro acceder a "Presentación del modelo"

| Archivo Editar Ver Higtorial Marcadores Herramientas Ayuda                                                                                                    |                                          |                      | 2 -                                     | 0                             | x  |
|----------------------------------------------------------------------------------------------------|------------------------------------------|----------------------|-----------------------------------------|-------------------------------|----|
| X Sede Electrónica - Agencia × +                                                                                                    |                                          |                      |                                         |                               |    |
| 🔄 🗎 https://www.agenciatributaria.gob.es/AEAT.sede/procedimientoini/G416.shtml 🛛 🛡 C                                                                                                    | f Google                                 | ዖ ☆                  | ≜ ₽                                     | A                             | ≡  |
| 🐻 Master Auditoria 🖪 Bankia Empresas k Kutxabank - Particulares 😘 Empresas - BANCO SA 😡 Unicaja 🚸 GlobalCaja - Empresas 💆 Santander Empresas 🚮 "la Caixa"   Particulares 🔂 Cat            | alunyaCaixa, hipot 😲 BARCLAYS. Un Banco  | BBVA net cash        |                                         |                               | »  |
| 🕌 arente. Ngencia Tributaria Sede <u>Electrónica</u>                                                                                                    | Castellano                               | Català Galego<br>F   | Valencià   I<br>echa y hor:<br>Japa Web | English<br>a oficial<br>Ayuda |    |
| Sede Electrónica Inicio > Procedimientos, Servicios y Trámites (Información y Registro) > Impuestos y Tasas > IVA > IVA. Comunicación de la modificación de la base imponible en supuesto | os de concurso y por crédito incobrable  |                      |                                         |                               |    |
| Procedimiento<br>IVA. Comunicación de la modificación de la base imponible en supuestos de concurso y por crédito i                                                                       | ncobrable                                |                      |                                         |                               |    |
| ➤ Trámites                                                                                                    | Tipos de acceso                          |                      |                                         |                               |    |
| ▶ Presentación                                                                                                    | Con certificado electrónico de           | identificación o DNI | electrónico                             |                               |    |
| Presentación del modelo 🔒 c (@ve 💷 2000)                                                                                                    | c I@ve PIN2te Cl@ve PIN (antiguo PIN24H) | cación               |                                         |                               |    |
| ► Consultas                                                                                                    |                                          |                      |                                         |                               |    |
| 🕨 Copia Electrónica 🔒 c1@vo 😰 Žitte                                                                                                    |                                          |                      |                                         |                               |    |
| ▶ Consulta por NIF de declaraciones presentadas 🔒 cl@v c 🖬 2018                                                                                                    |                                          |                      |                                         |                               |    |
| ▶ Consulta por rango de fechas 🔒 c1@ve 🖾 🕬                                                                                                    |                                          |                      |                                         |                               | -  |
| ▶ Descarga de fichero de modelos presentados 🚔 c1@ve वियारम                                                                                                    |                                          |                      |                                         |                               |    |
| ▶ Aportar documentación complementaria 🔒 cl@ve EXXXX                                                                                                    |                                          |                      |                                         |                               |    |
| Información y Ayuda                                                                                                    |                                          |                      |                                         |                               |    |
| 🕨 Información general 🔉                                                                                                    |                                          |                      |                                         |                               |    |
| Normativa, guías y manuales &                                                                                                    |                                          |                      |                                         |                               |    |
| ► Ayuda tecnica A                                                                                                    |                                          |                      |                                         |                               |    |
| > Ficha                                                                                                    |                                          |                      |                                         |                               |    |
|                                                                                                    |                                          |                      |                                         |                               |    |
|                                                                                                    |                                          |                      |                                         |                               |    |
|                                                                                                    |                                          | •                    | 1.0                                     |                               | -1 |
| Accessionidad Peña ynora oncial                                                                                                    |                                          | ્ર                   |                                         | Stellano                      |    |
| Akio (ena) Avida                                                                                                    |                                          |                      |                                         | Galego                        |    |
| https://wwwl.agencistributaria.gob.es/wcl/PANW-M952/index.zul                                                                                                    |                                          |                      |                                         | Valencià                      | -  |
| 🔞 🚊 📳 🚆 📵 🔯 📕                                                                                                    | E                                        | · 🕐 - P              | 0 to 1                                  | 15:48<br>30/12/20:            | 14 |

3- Se abrirá una ventana emergente, donde tenéis que pinchas en "con certificado electrónico de identificación o DNI electrónico"

| Archivo Editar Ver Historial Marcadores Herramiențas Ayuda                                                                                                    | and the second second se |                                                               |                                                                                                    |
|----------------------------------------------------------------------------------------------------|----------------------------------------------------------------------------------------------------|---------------------------------------------------------------|----------------------------------------------------------------------------------------------------|
| \lambda Sede Electrónica - Agencia 🗙 +                                                                                                    |                                                                                                    |                                                               |                                                                                                    |
| A https://www.agenciatributaria.gob.es/AEAT.sede/procedimientoini/G416.shtml                                                                                                    |                                                                                                    | V C Soogle                                                    | 오 ☆ 自 ♣ ★ ☰                                                                                                    |
| 🕑 Master Auditoria 🖪 Bankia Empresas k Kutxabank - Particulares 😘 Empresas - BANCO SA 🥥                                                                                                    | Unicaja 🚸 GlobalCaja - Empresas 🜄 Santander Empresas 🔣 "la Caixa'                                                                                                    | '   Particulares 弦 CatalunyaCaixa, hipot 😲 BARCLAYS. Un Ban   | co 📕 BBVA net cash »                                                                                                    |
| Agencia Tributaria Sede Electrónic                                                                                                    | a<br>on line                                                                                                    | Castell                                                       | ano Català Galego Valencià English<br>Fecha y hora oficial<br>Mapa Web Ayuda                                                                                        |
| Sede Electrónica Inicio > Procedimientos, Servicios y Trámites (Información y Registro) > Impu                                                                                                    | iestos y Tasas → IVA → IVA. Comunicación de la modificación de la base                                                                                                    | e imponible en supuestos de concurso y por crédito incobrable |                                                                                                    |
| Procedimiento<br>IVA. Comunicación de la modificación de la base i                                                                                                    | mponible en supuestos de concurso y                                                                                                    | por crédito incobrable                                        |                                                                                                    |
| ▶ Trámites                                                                                                    |                                                                                                    | Tinos de acceso                                               |                                                                                                    |
| ▶ Presentación                                                                                                    |                                                                                                    | Con certificado electrónic                                    | o de identificación o DNI electrónico                                                                                                    |
| ▶ Presentación del modelo 🔒 cl@ve PN2#                                                                                                    |                                                                                                    | c I@v e PIN 2000 Cl@ve PIN (antiguo PIN2                      | 4H)                                                                                                    |
| A consulta      A consulta por Marce      A consulta por Marce      A consulta por A consulta      A consulta por A consulta      A consulta por A consulta      A consulta por A consulta      A consulta por A consulta      A consulta por A consulta      A consulta      A consulta      A consulta por A consulta      A consulta      A consulta | Presentación del modelo<br>Seleccione el Tipo de acceso<br>Con certificado electrónico de identificación o DNI electró<br>c1@vellottica Cligive PNI (antiguo PNI2AH)<br>c1@vellottica Cligive PNI (antiguo PNI2AH)                                                                                                    | Con obos sistemas da id                                       | entificación                                                                                                    |
| Accesbildad Fecha y hora of coal<br>Acto de segundad Mapa web<br>Actos Actos de segundad Actos<br>http://wwwl.agenciatibudaria.gob.ed/wcl/PAMW-M552/mdec.zul                                                                                                    |                                                                                                    |                                                               | Q         Castellano           Buscar         Català           Català         Galego           Valencà         1540           ES         ?         № 16         500 |

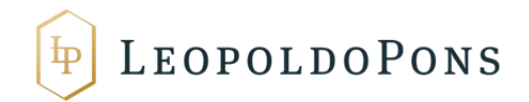

4-Se abrirá una ventana de Java para que seleccionéis el certificado correspondiente (En vuestro caso el de la sociedad).

| Archivo Editar Ver Historial Marcadores Herramientas Ayuda                                                                                                    | Concernent and the other than the second                                                                                                    |                                                                                                    |                                                                                                    |
|----------------------------------------------------------------------------------------------------|----------------------------------------------------------------------------------------------------|----------------------------------------------------------------------------------------------------|----------------------------------------------------------------------------------------------------|
| Concentration     A https://www.agenciatributaria.gob.es/AEAT.sede/procedimientoin/IG415.shtml     Master Auditoria      Bankia Empresas     K Kutoabank - Particulares     S Empresas - Ba                                                                                                    | NNCO SA 😡 Unicaja 🐦 GlobalCaja - Empresas 🎦 Santander Empresas 🌠 "la Caixa"   Partic                                                                                                    | v X Googie<br>culares 🖸 CatalunyaCaixa, hipot 谢 BARCLAVS. Un                                                                            |                                                                                                    |
| Sede Agencia Tributaria Sede Agencia Tributaria Sede | Electrónica<br>Data las Parisan en las<br>Sentos - Impuestos y Tasas - IVA L'AL Comunicación de la modificación de la base impor<br>Petición de identificación de usuario<br>I siguiente sito ha pedido que ustel se identifique con un certificado:<br>*agenciatithotaria gobes (443)<br>Organicación "AGENCIA ISTATAL DE ADMINISTRACIÓN TRBUTABLA"<br>Emidio bajo: "AC Cannellima S.A."<br>Eligu neertificado para presentario como identificación:<br>NONBIE<br>Detalles del centificado seleccionado:<br>Recordar esta decisión<br>Acceptar | Car<br>the en suprestor de concurso y por crédito incohente<br>brable<br>to de acceso<br>to con otros sistemas c<br>con obro sistemas c | stellano Català Galego Valencià English<br>Fecha proc Ayuda<br>Mapa Veo Ayuda<br>Ie<br>Infinico de Identificación o DNI electrónico<br>PR24h)<br>de Identificación |
| Accesibilidad Fecha y hora oficial<br>Akis ob seguridad Maga web<br>Akidos legal<br>https://www.lagencistifibutaria.gob.es/wci/PAMW-M952/index.cul                                                                                                    |                                                                                                    |                                                                                                    | Casteliano<br>Buscar<br>Es 2 - 10 10 10 10 10 10 10 10 10 10 10 10 10                                                                                              |

5- A continuación, pasará a la confección del modelo en sí. En primer lugar, hay que seleccionar si se es el acreedor o destinatario de las facturas rectificativas. En vuestro caso, marcamos acreedor:

| Archivo Editar ⊻er Historial Marcadores Herramientas Ayuda                                        | and the second second second second second second second second second second second second second second second |                                              |                                    | - 0                            | ×   |
|---------------------------------------------------------------------------------------------------|----------------------------------------------------------------------------------------------------|----------------------------------------------|------------------------------------|--------------------------------|-----|
| A https://www1.agenciatributaria.gob.es/wcl/PAMW-M952/index.zul                                   | ▼ C ] [8                                                                                                    | + Google ₽                                   | ☆自                                 | ÷ †                            | =   |
| 💽 Master Auditoria 🖪 Bankia Empresas k Kutxabank - Particulares 😘 Empresas - BANCO SA 🌚 Unicaja 🚸 | GlobalCaja - Empresas 🛃 Santander Empresas 🌃 "la Caixa"   Particulares 弦 Catalunya                               | aCaixa, hipot 👾 BARCLAYS. Un Banco 💻 BBVA ne | t cash                             |                                | »   |
| Agencia Tributaria Sede Electrónica Tributaria                                                    |                                                                                                    | Castellano Català Galeg                      | Valencià<br>Fecha y ho<br>Mapa Web | English<br>ra oficial<br>Ayuda |     |
| Modelo 952 Desconexión                                                                            | Optimes<br>Marque la opción deseada:<br>Tipo de comunicación presentada                                          |                                              |                                    |                                |     |
| Kostar información 👔 🕞 Borrador 🗸 🥩 🥃                                                             |                                                                                                    |                                              | 🂫 Firmar y En                      | viar                           |     |
| 🚯 🖼 🔚 🗮 🕘 🔯 📕                                                                                     |                                                                                                    | es 💡 🤇                                       | P 🔒 🤤                              | 15:51<br>30/12/20              | •14 |

6- En segundo lugar, habrá que ir rellenando los campos del propio modelo (NIF del Acreedor, Apellidos, razón social o denominación social, teléfono y nombre de la persona de contacto y de las tres manifestaciones se marcará únicamente la primera tal como se muestra en la imagen).

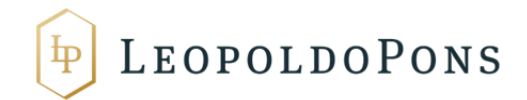

Asimismo, donde indica Documentación Adicional Obligatoria, habrá que indicar en **"Número de asiento registral"** que hemos anotado anteriormente, donde pide "Código del asiento de registro".

| rchho Edlar Yer Historial Marcadores Herramientas Anjuda                                                                                                    |                                                                                                    |                     |            | - 0                                | x                             |        |
|----------------------------------------------------------------------------------------------------|----------------------------------------------------------------------------------------------------|---------------------|------------|------------------------------------|-------------------------------|--------|
| Modelo 952 × +                                                                                                    |                                                                                                    |                     |            |                                    |                               | -      |
|                                                                                                    | V 🕑 🔀 - Google                                                                                                    |                     | <u>م</u>   | 合自,                                | F 🕆                           | ≡      |
| 🚯 Master Auditoria 🖪 Bankia Empresas k Kutxabank - Particulares 🖏 Empresas -                                                                                              | BANCO SA 🥥 Unicaja 🖤 GlobalCaja - Empresas ठ Santander Empresas 🜌 "la Caixa"   Particulares 弦 CatalunyaCaixa, hipot 谢 BARC                   | CLAYS. Un Banco 📰   | BBVA net o | ash                                |                               | »      |
| 🏰 🎫 📐 Agencia Tributaria 🔤                                                                                                    | de <u>Electrónica</u><br>Toda la vienta on lite                                                                                              | Castellano Català   | Galego     | Valencià<br>Fecha y ho<br>Mapa Web | English<br>a oficial<br>Ayuda | ×      |
| Modelo 952<br>Impuesto sobre el Valor Añadido. Comunicación de modificación de la br<br>IVA)                                                                              | se imponible. Acreedor. (artículo 24.2.a.2º del Reglamento del Descensión                                                                    |                     |            |                                    |                               |        |
| Declarante                                                                                                    |                                                                                                    |                     |            |                                    |                               |        |
| NIF del acreedor *                                                                                                    | Apellidos y nombre, razón social o denominación del acreedor *                                                                               |                     |            |                                    |                               |        |
|                                                                                                    |                                                                                                    |                     |            |                                    |                               |        |
| El acreedor manifiesta que la modificación de la base imponible realizada no se r<br>destinatario no esté establecido en el territorio de aplicación del impuesto ni en C | affere a créditos garantizados, afianzados o asegurados, a créditos entre personas o entidades vinculadas, ni a operaciones cuyo 📝           | 9                   |            |                                    |                               |        |
| El acreedor manifiesta que la modificación de la base imponible realizada se refie                                                                                        | re a créditos incobrables afianzados por Entes públicos                                                                                      | 1                   |            |                                    |                               |        |
| El acreedor manifiesta que la modificación realizada se refiere a créditos incobrat<br>del auto de declaración del concurso                                               | les de un deudor que no ha sido declarado en concurso o, en su caso, que la factura rectificativa expedida al mismo es anterior a la fecha 📄 |                     |            |                                    |                               |        |
| Telefono de la persona con quien relacionarse *                                                                                                    | Nombre de la persona con quien relacionarse *                                                                                                |                     |            |                                    |                               |        |
|                                                                                                    |                                                                                                    |                     |            |                                    |                               |        |
|                                                                                                    |                                                                                                    |                     |            |                                    |                               |        |
|                                                                                                    |                                                                                                    |                     |            |                                    |                               |        |
| Documentación adicional obligatoria                                                                                                    |                                                                                                    |                     |            |                                    |                               |        |
| La documentación adicional obligatoria (art. 24.2.a.2º del Reglamento del IVA), de                                                                                        | e ser anexada con carácter previo a la presentación de este formulario, en el trámite "aportar documentación complementaria". Código del as  | iento de registro * |            |                                    |                               |        |
|                                                                                                    |                                                                                                    |                     |            |                                    |                               |        |
| Declarado                                                                                                    |                                                                                                    |                     |            |                                    |                               |        |
| Kostrar información 👔 📴 Borrador 🗸 🥩 🥵                                                                                                    |                                                                                                    |                     | •          | Firmar y Env                       | iar 🍈                         | Ĵ      |
| 📀 🛯 🔚 🚍 🖉 🌒 💽 🗷                                                                                                    |                                                                                                    | ES                  | ? •        | P 🔒 🕼                              | 15:5<br>30/12/2               | 5 2014 |

7- Por último, pasaremos a rellenar el recuadro de "Declarado"

| hivo Editar Ver Higtorial Marcadores Herramientas Ayuda                                                                                                    |                                                                                                | E                                            |             | 1         |
|----------------------------------------------------------------------------------------------------|------------------------------------------------------------------------------------------------|----------------------------------------------|-------------|-----------|
| Modelo 952         ×          erglamento del iva - Googl ×         +           Image: State of the state of the state | v C 8 60                                                                                       | oogle 이 🏠 🖻                                  | + 1         | ĥ         |
| Master Auditoria 🚯 Bankia Empresas k Kutxabank - Particulares <sup>0</sup> S Empresas - BANCO SA <table-cell> Unicaja 🚸</table-cell>                                                                                                    | GlobalCaja - Empresas 🏊 Santander Empresas 📧 "Ia Caixa"   Particulares 💽 CatalunyaCaixa,       | , hipot 谢 BARCLAYS. Un Banco 💻 BBVA net cash |             |           |
| Jocumentación adicional obligatoria                                                                                                    |                                                                                                |                                              |             |           |
| a documentación adicional obligatoria (art. 24.2.a.2º del Reglamento del IVA), debe ser anexada con carácter                                                                                                    | previo a la presentación de este formulario, en el trámite "aportar documentación complementar | ria". Código del asiento de registro *       |             |           |
| eclarado                                                                                                    |                                                                                                |                                              |             |           |
| ista de declarados<br>Páginas 🗑 🗧 1 /1 (> × 0 Registos 🌄 🗐 剩 🔌 🕪 📔 🖛 🗸                                                                                                    | þ <u>~</u>                                                                                     |                                              |             | 1         |
| Orden NIF deudor Eacturas rectificativas expedida                                                                                                    | is Base imponible modificada                                                                   | Cuotas de IVA no cobradas                    |             |           |
|                                                                                                    |                                                                                                |                                              |             |           |
| 🛍 Mostrar Información 📋 🕞 Borrador 🗸 🧭 🥪                                                                                                    |                                                                                                | 🚴 Firmar                                     | y Enviar    | ٠         |
|                                                                                                    |                                                                                                |                                              |             |           |
| ) 🕼 🔚 🦉 🚇 💽 🖊                                                                                                    |                                                                                                | ES 🕐 - 🍽 🕫                                   | 10<br>30/13 | 6:2<br>2/ |

Para ello, presionamos en el icono de la cruz verde de arriba y se nos desplegará lo siguiente:

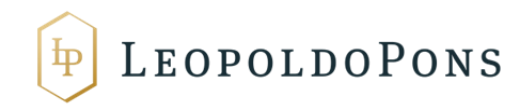

| Archivo Editar Ver Historial Marcadores Herramientas Ayuda                             | And a real of the owner of the second second s |                               |          | x   |
|----------------------------------------------------------------------------------------|----------------------------------------------------------------------------------------------------|-------------------------------|----------|-----|
| 💦 Modelo 952 × 😗 reglamento del iva - Googl × +                                        |                                                                                                    |                               |          | -   |
| (♦) ♦ 🛅 🌢 https://www1.agenciatributaria.gob.es/wcl/PAMW-M952/index.zul                | v C 🔣 - Google                                                                                                    | ▶ ☆ 自                         | ∔ ♠      | ≡   |
| 🚯 Master Auditoria 🖪 Bankia Empresas k Kutxabank - Particulares 😘 Empresas - B         | NNCO SA 🚱 Unicaja 👽 GlobalCaja - Empresas 🔼 Santander Empresas 🔣 "la Caixa"   Particulares 弦 CatalunyaCaixa, hipot ÿ BARCLAYS. Un Banco                                                                                                    | BBVA net cash                 |          | ~   |
| 👸 Firefox ha evitado que el plugin no seguro "Java Deployment Toolkit" se ejecute en v | wwl.agenciatributaria.gob.es.                                                                                                    | Continuar bloquean <u>d</u> o | Permitir | ×   |
|                                                                                        |                                                                                                    |                               |          |     |
| Destanda                                                                               |                                                                                                    |                               |          |     |
| NE dauder 1                                                                            | Analijdas v nombra, razón sacial a denominación del deuder T                                                                                                    |                               |          |     |
|                                                                                        |                                                                                                    |                               |          |     |
|                                                                                        |                                                                                                    |                               |          |     |
| Facturas rectificativas expedidas *                                                    | Período en el que ha declarado la modificación de la base imponible *                                                                                                    |                               |          |     |
|                                                                                        | •                                                                                                    |                               |          |     |
| Tipo de documento *                                                                    | Fecha del documento *                                                                                                    |                               |          |     |
|                                                                                        |                                                                                                    |                               |          |     |
| Pasa imperible medificade I Outro de B                                                 | Les satirades t                                                                                                    |                               |          |     |
|                                                                                        |                                                                                                    |                               |          |     |
|                                                                                        |                                                                                                    |                               |          |     |
|                                                                                        |                                                                                                    |                               |          |     |
|                                                                                        |                                                                                                    |                               |          |     |
|                                                                                        |                                                                                                    |                               | Y        |     |
| Mostrar Información 📋 📑 Borrador 🗸 🧭 🥩                                                 |                                                                                                    | A Firmar y E                  | nviar 🛄  |     |
|                                                                                        |                                                                                                    |                               |          | =   |
|                                                                                        |                                                                                                    |                               |          |     |
|                                                                                        |                                                                                                    |                               |          |     |
|                                                                                        |                                                                                                    |                               |          |     |
|                                                                                        |                                                                                                    |                               |          |     |
|                                                                                        |                                                                                                    |                               |          |     |
|                                                                                        |                                                                                                    |                               |          | _   |
| 🔊 🕵 🗐 🐃 🖉 🚳 🚺 関                                                                        |                                                                                                    | s 🥜 🔺 🖿 🔒 (                   | 16:22    |     |
|                                                                                        |                                                                                                    |                               | 30/12/2  | 014 |

En esta ventana, una a una iremos introduciendo cada factura rectificativa indicando:

-NIF del deudor

-Razón Social

-Facturas Rectificativas entregadas (Es decir, indicar el número de la factura rectificativa)

-Periodo en el que se declara la modificación de la base imposible (Periodo en el que se ha emitido la rectificativa)

-Tipo de Documento (Dentro del desplegable seleccionamos "Concurso de Acreedores)

-Fecha del Documento (Fecha de emisión de la factura rectificativa)

-Base Imponible modificada (Cual es la base imponible de la factura impagada)

-Cuota de IVA no cobrada (La cuota de IVA de la factura original, el cual se rectifica por no haber sido cobrada la factura).

8- Una vez introducidas todas las facturas rectificativas en la parte inferior derecha le daremos a "Firmar y Enviar", y se abrirá de nuevo una ventana de Java con la que firmaremos con el certificado electrónico.

Y una vez realizado, nos descargaremos el justificante en PDF a efectos justificativos.